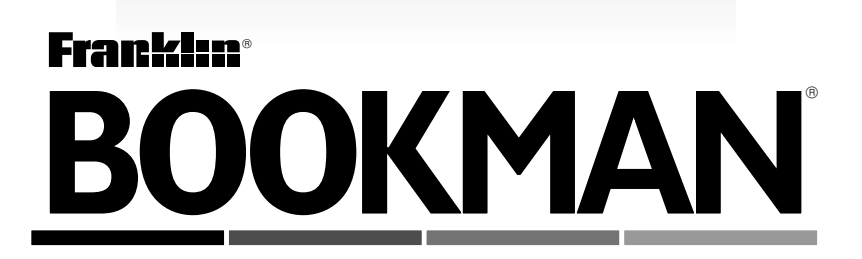

# FRANSE TAALPROFESSOR/ PROFESSEUR LE NÉERLANDAIS

Gebruikersgids/Mode d'emploi BNF-2029 LEES DEZE LICENTIE-OVEREENKOMST VÓÓR HET GEBRUIK VAN EEN BOOK-MAN PRODUKT.

HET GEBRUIK VAN HET BOOKMAN PRODUKT DOOR U BETEKENT DAT U DE VOORWAARDEN VAN DEZE LICENTIE ACCEPTEERT. INDIEN U HET NIET EENS BENT MET DEZE VOORWAARDEN, MAG U DIT PAKKET, SAMEN MET HET BETAALBEWIJS, AAN DE HANDELAAR TERUGGEVEN BIJ WIE U HET BOOKMAN PRODUKT HEBT GEKOCHT. U KRIJGT DAN UW GELD TERUG. BOOKMAN PRODUKT betekent de software en de documentatie in dit pakket en FRANKLIN betekent Franklin Electronic Publishers, Inc.

LICENTIE VOOR BEPERKT GEBRUIK

Alle rechten die betrekking hebben op het BOOKMAN PRODUKT blijven het eigendom van FRANKLIN. Op grond van uw aankoop geeft FRANKLIN u een persoonlijke en niet-exclusieve licentie om het BOOKMAN PRODUKT op één FRANKLIN BOOKMAN tegelijk te gebruiken. U mag geen kopieën maken van het BOOKMAN PRODUKT of van de data die daarin zijn opgeslagen, noch in elektronische noch in gedrukte vorm. Dergelijke kopieën zijn in overtreding van de van toepassing zijnde wetten op het auteursrecht. Voorts is het verboden om op enigerlei wijze het BOOKMAN PRODUKT te veranderen, aan te passen, te disassembleren, te decompileren, te vertalen, te gebruiken voor het creëren van nieuwe toepassingen, of op enige andere wijze het BOOKMAN PRODUKT na te maken. U mag het BOOKMAN PRODUKT niet exporteren of opnieuw exporteren, direct of indirect, zonder naleving van de betreffende overheidsvoorschriften. Het BOOKMAN PRODUKT bevat vertrouwelijke en eigendomsinformatie van Franklin, en u stemt hierbij toe toereikende maatregelen te treffen om deze informatie te beschermen tegen onbevoegde publikatie of onbevoegd gebruik. Deze licentie is geldig totdat de licentie vervalt. Deze licentie vervalt onmiddellijk, zonder kennisgeving van FRANKLIN, indien u zich niet aan de voorwaarde(n) van deze licentie houdt.

# Inhoud

| ) |
|---|
| I |
| 2 |
| 3 |
| 3 |
| 1 |
| 5 |
| 7 |
| 3 |
| I |
| I |
| 2 |
| 2 |
| 3 |
| 3 |
|   |

# Inleiding

Welkom in de wereld van BOOKMAN! BOOKMAN is een krachtig, draagbaar, elektronisch naslagwerk met een ingebouwd boek en een sleuf in de achterkant voor meer boeken.

Met uw Franse Taalprofessor (BNF-2029) kunt u nu meer dan 300.000 woorden vertalen en definiëren, verkeerd gespelde woorden corrigeren, zowel in het Nederlands als in het Frans, en verbuigingen van zelfstandige naamwoorden, bijvoeglijke naamwoorden en werkwoorden opzoeken. U kunt ook woorden in een persoonlijke woordenlijst opslaan - een plezierige manier van leren.

Om te leren hoe u andere boeken gebruikt, dient u de gebruikershandleidingen ervan te lezen.

### Functietoetsen

- CLEAR Brengt u terug naar het invoerscherm.
- MENU Toont de hoofdmenu's.
- **(rood)** Toont de verbuigingen van een Frans woord.
- (groen) Verandert de taal.
- (**geel)** Toont de lijst met spelletjes.
  - **(blauw)** Toont het menu Persoonlijke Lijst.
- CARD Verlaat het gekozen boek.
- ON/OFF Zet BOOKMAN aan of uit.

### Andere toetsen

- BACK Gaat terug, verwijdert letters of stopt een markering.
- CAP Wisselt toetsen om leestekens en hoofdletters in te tikken.

### Andere toetsen (vervolg)

ENTER Begint te zoeken, kiest een menu-optie of begint een markering.

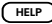

- Toont helpberichten.
- Tikt een spatie in of bladert verder.
- Tikt een ? in voor een onbekende letter in een woord; tikt een ★ in voor een reeks letters als de wisseltoets wordt ingedrukt.

### Richtingtoetsen

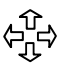

Verplaatst in de aangegeven richting.

Bladert voor- of achteruit.

Plaatst een accent op een letter of maakt een letter tot hoofdletter.

### Sterrentoetscombinaties

- + CARD\* Zendt een woord tussen boeken.
- + \* Toont volgende woord of reeks verbuigingen.
- ☆ + \* Toont vorige woord of reeks verbuigingen.
- 🖸 daama 슜 Tikt een ç in.
- \* Houd 💮 ingedrukt terwijl u de andere toets indrukt.

### > De gekleurde toetsen

De gekleurde toetsen (rood, groen, geel en blauw) voeren de bovengenoemde functies alleen voor het boek uit dat in deze gebruikershandleiding wordt beschreven.

Andere BOOKMAN boeken hebben hun eigen functies voor de gekleurde toetsen, die op de toetsenborden of kaarten ervan zijn aangegeven. Zie "Gebruik van de gekleurde toetsen" om hier meer over te leren.

# Installeren van kaarten

**Waarschuwing**: Installeer of verwijder nooit een kaart als uw BOOKMAN aan staat. Als u dat doet, wordt de informatie die u in het ingebouwde boek, evenals in de kaart, hebt ingevoerd, gewist.

- 1. Zet de BOOKMAN uit.
- 2. Keer de BOOKMAN ondersteboven.
- 3. Plaats de lipjes van de kaart in lijn met de inkepingen in de sleuf.

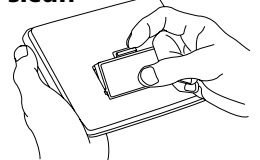

- Druk de kaart naar beneden totdat hij op zijn plaats klikt.
- ► Verwijderen van kaarten

**Waarschuwing:** Wanneer u een BOOKMAN kaart verwijdert om een andere te installeren, wordt de informatie die u in de verwijderde kaart hebt ingevoerd, gewist.

# Kiezen van boeken

Als u eenmaal een kaart in uw BOOKMAN hebt geïnstalleerd, kunt u kiezen welk boek u wilt gebruiken.

- 1. Zet de BOOKMAN aan.
- 2. Druk op CARD.

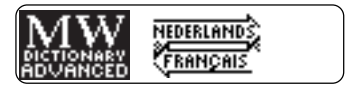

Dit zijn voorbeelden van boeken.

Druk op 
 ⇔ of 
 ⇔ om het boek
 dat u wilt gebruiken te
 markeren.

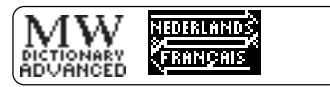

4. Druk op ENTER) om het boek te kiezen.

# Illustraties op het scherm

Sommige illustraties in deze gebruikershandleiding kunnen anders zijn dan wat u op het scherm ziet. Dit betekent niet dat uw BOOKMAN defect is.

# Gebruik van de gekleurde toetsen

De functie van de rode, groene, gele en blauwe toetsen verandert al naargelang het boek dat u gebruikt.

Wanneer u het ingebouwde boek hebt gekozen en het gebruikt, werken de gekleurde toetsen zoals op het toetsenbord wordt aangegeven. Wanneer u een BOOKMAN kaart gebruikt, werken de gekleurde toetsen zoals op die kaart wordt aangegeven.

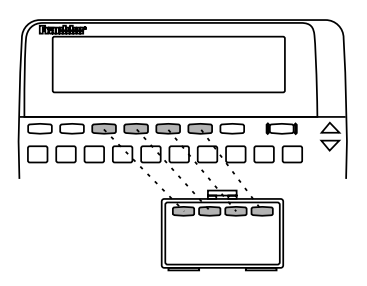

Vergeet niet dat, wanneer u een BOOKMAN kaart hebt gekozen en deze gebruikt, de gekleurde toetsen werken zoals op die kaart, niet op het toetsenbord, wordt aangegeven.

# Veranderen van de dialoogtaal

De dialoogtaal is de taal die u op het scherm kunt lezen; het is de taal die gebruikt wordt voor prompts, help en andere berichten (bijvoorbeeld: als de dialoogtaal Nederlands is, verschijnt het volgende op het scherm: "Tik een Nederlands woord in" en als de taal Frans is, verschijnt: "Entrer un mot français").

OPMERKING: In de voorbeelden in de Nederlandstalige helft van deze handleiding wordt Nederlands als de dialoogtaal gebruikt.

- Het produkt voor de eerste keer aanzetten
- 1. Druk op ON/OFF.

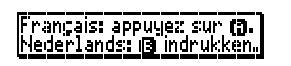

2. Druk op B om Nederlands als de dialoogtaal te kiezen; druk op A om Frans te kiezen.

### Veranderen van de dialoogtaal

### ► De dialoogtaal via het menu Varia veranderen

Wellicht wilt u de dialoogtaal later veranderen.

### 1. Druk op MENU terwijl u bij welk scherm dan ook bent.

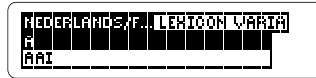

- 2. Druk twee keer op ⊏⟩ om het menu *Varia* te markeren.
- 3. Druk op ↓ totdat *Dialoogtaal* wordt gemarkeerd.

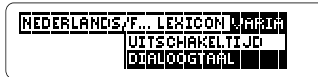

Als de dialoogtaal Frans is, markeert u *Langue des Informations.* 

4. Druk op ENTER om dit te kiezen.

# Veranderen van de invoertaal

De invoertaal is de taal waarin u woorden op invoerschermen tikt. Hiermee wordt bepaald welk woordenboek u gebruikt, Nederlands of Frans. OPMERKING: Als u het produkt voor het eerst aanzet, is de invoertaal dezelfde als de dialoogtaal die u had gekozen.

- 1. Als u niet bij het invoerscherm bent, drukt u op **CLEAR**.
- 2. Druk op LANG om van taal te veranderen.

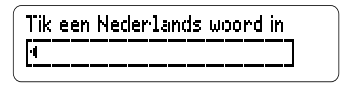

Tik een Frans woord in

1

### Volg gewoon de pijltjes

De knipperende pijltjes aan de rechterkant van het scherm laten zien welke richtingtoetsen u kunt gebruiken om de cursor in de menu's te verplaatsen of om meer tekst te bekijken.

# Bekijken van een demonstratie

Als er geen boekkaart in uw BOOK-MAN is geïnstalleerd, verschijnt automatisch een demonstratie nadat u dit boek hebt gekozen. Om de demonstratie te stoppen, drukt u op cueae). Om de demonstratie uit te zetten drukt u op (MENU), kiest u het menu Varia en vervolgens Demo Stoppen. Om het opnieuw te starten kiest u Demo Starten.

Als een boekkaart is geïnstalleerd, kiest u *Demo* uit het menu *Varia* om de demonstratie te bekijken.

### ► Er is altijd hulp bij de hand

U kunt op praktisch elk scherm een helpbericht bekijken door op (HEP)te drukken. Druk op  $\mathcal{P}$  of om de help te lezen. Om help te verlaten drukt u op (BACK).

Voor een korte les waarin wordt uitgelegd wat de functie van de toetsen is, drukt u op (MENU) en kiest u vervolgens *Instructies*.

# Veranderen van instellingen

U kunt het lettertype, de uitschakeltijd en het contrast veranderen. *Lettertype* verandert het aantal regels tekst dat op het scherm verschijnt. *Uitschakeltijd* stelt in hoe lang de BOOKMAN aan zal blijven indien u vergeet hem uit te zetten. *Contrast Instellen* verandert hoe donker het scherm is.

- 1. Druk op MENU.
- 2. Gebruik de richtingtoetsen om het menu Varia te markeren.
- 3. Markeer Lettertype, Uitschakeltijd of Contrast Instellen.

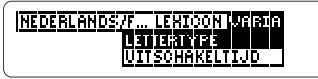

- 4. Druk op ENTER.
- 5. Gebruik de richtingtoetsen om een instelling te markeren.

Of druk herhaaldelijk op 1 of  $\oiint$  om het contrast te veranderen.

Om dit scherm te verlaten zonder de instellingen te veranderen, drukt u op (EACK).

6. Druk op ENTER om de instellingen te kiezen.

#### Een snellere manier om de taal te veranderen

Druk bij de hoofdmenu's op (INF). Hierdoor verandert de dialoogtaal van de menu's of van alle tekstschermen (bijvoorbeeld: helpschermen of definities). Door deze toets op het invoerscherm in te drukken verandert de invoertaal.

### Begrijpen van definities

Elke invoer in het woordenboek bevat een grote hoeveelheid informatie. Hoofd-woorden zijn vet gedrukt, gevolgd door een label met woordvormen. Grammaticale informatie is schuin gedrukt. Speciaal gebruik van het woord is aangegeven tussen vierkante haakjes ([]).

## Vertalen van Nederlandse woorden

Met de *Franse Taalprofessor* kunt u Nederlandse woorden in het Frans vertalen door eenvoudig de Nederlandse woorden te tikken.

- 1. Druk op CLEAR).
- 2. Druk op LANG om de invoertaal zonodig in Nederlands te veranderen.
- 3. Tik een woord (bijvoorbeeld: *wonderbaar*) in.

Druk op (BACK) om een letter te wissen.

Om een hoofdletter te tikken kunt u ofwel CAP ingedrukt houden terwijl u op een lettertoets drukt, ofwel op een lettertoets drukken en vervolgens op f drukken totdat de letter in een hoofdletter is veranderd.

4. Druk op ENTER.

wonderbaar, wonderbaarlijk (bijvoeglijk naamwd)

- 5. Druk op 4 of space om de verbuigingen te lezen.
- 6. Druk op **CLEAR**) als u klaar bent.

### Vertalen van Nederlandse woorden

# ► Een andere manier om woorden op te zoeken

In plaats van woorden alleen op het invoerscherm in te tikken kunt u ook in de woordenlijst zoeken. Druk eerst op MENU. Markeer het menu Nederlands/F... zonodig (als Frans op dat moment de invoertaal is, is de menunaam Frans/Nederl...). Tik nu het woord in.

Als het door u gewenste woord gemarkeerd is, drukt u op (ENTER) om de definitie(s) ervan te bekijken. U kunt ook de richtingtoetsen gebruiken om u te helpen bij het opzoeken van woorden in de woordenlijst.

#### Gebruik van het menu Lexicon

Het menu *Lexicon* wordt gebruikt om de invoertaal te veranderen. U kunt de invoertaal in Frans veranderen door *Frans/Nederlands* te kiezen of de invoertaal in Nederlands veranderen door *Nederlands/Frans* te kiezen.

## Vertalen van Franse woorden

Uw *Franse Taalprofessor* is tweetalig. Probeer maar eens een Frans woord te vertalen.

- 1. Druk op ING om de invoertaal zonodig van Nederlands in Frans te veranderen.
- 2. Tik een woord (bijvoorbeeld: *merveilleux*) in.

Als u een accent moet tikken, tikt u de letter (bijvoorbeeld: *e*) en drukt u herhaaldelijk op **1** totdat het gewenste accent verschijnt. Druk op **(c)** en vervolgens op **1** om een ç te tikken.

3. Druk op ENTER.

**merveilleux, merveilleus**e I (bijvoeglijk naamwd)

4. Druk op **CLEAR**) als u klaar bent.

# Leren van Franse verbuigingen

Leren van Franse verbuigingen

Verbuigingen laten verandering in de betekenis of functie van een woord zien. Dit woordenboek bevat een groot aantal verbuigingen van zelfstandige naamwoorden, werkwoorden, bepalingen en andere woorden.

- 1. Druk op LANG om de invoertaal in Frans te veranderen.
- 2. Tik een Frans woord (bijvoorbeeld: *savoir*) in.
- 3. Druk op INFL.

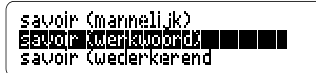

Soms moet u tussen twee woordvormen kiezen voor het woord dat u wilt verbuigen.

# 4. Markeer de gewenste vorm zonodig, en druk op ENTER.

je :**sais:** (nu) je :**saurai** (in de toekomst) je :**savai::** (doorlopend in

Dit zijn de hoofddelen van het werkwoord *savoir.* 

 Druk herhaaldelijk op MR om meer verbuigingen te bekijken.

U kunt ook ingedrukt houden en of indrukken om de hele lijst met verbuigingen door te lopen.

6. Druk op (CLEAR) als u klaar bent.

### ► Grammaticale assistentie

Als u de verbuigingen bekijkt, kunt u op (HEP) drukken om gedetailleerde beschrijvingen van het gebruik van verbuigingen met voorbeelden te bekijken.

### Leren van Franse verbuigingen

### Franse verbuigingsvormen

Hier volgen de Franse werkwoordsvormen in dit produkt:

De Onvoltooid Tegenwoordige Tijd, De Onvoltooid Verleden Tijd, De Onvoltooid Tegenwoordige Tijd, De 2e Verleden Tijd, De 1e Voltooid Verleden Tijd, De 2e Voltooid Verleden Tiid. De Onvoltooid Tegenwoordige Toekomende Tijd, De Voltooid Tegenwoordige Toekomende Tijd, De Gebiedende Wijs, De Voorwaardelijke Wijs, De Voltooid Verleden Toekomende Tijd, De Tegenwoordige Tijd (Aanvoegende Wijs), De Onvoltooid Verleden Tijd (Aanvoegende Wijs), De Voltooid Tegenwoordige Tijd (Aanvoegende Wijs), De Voltooid Verleden Tijd (Aanvoegende Wijs), Het Tegenwoordig Deelwoord en Het Verleden Deelwoord

# Zoeken naar een letter

Als u niet zeker bent van de spelling van een woord, tikt u een vraagteken op de plaats van elke letter die u niet zeker weet. U kunt meer dan één vraagteken per woord gebruiken; u krijgt dan wel een langere lijst met passende woorden.

# 1. Tik een woord met ?'s in (bijvoorbeeld: *bai*?).

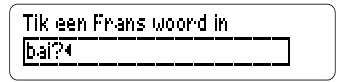

2. Druk op ENTER.

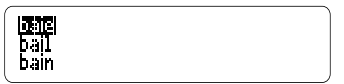

- 3. Markeer een passend woord.
- 4. Druk op ENTER om de vertaling van dat woord te bekijken.
- 5. Druk op CLEAR als u klaar bent.

# Zoeken naar een reeks letters

Om voorvoegsels, achtervoegsels en andere delen van woorden op te zoeken, tikt u een sterretje in. Sterretjes betekenen een reeks letters. Houd CAP ingedrukt en druk op ?\* om een sterretje te tikken.

### 1. Tik een woord met een \* (bijvoorbeeld: *theo\**) in.

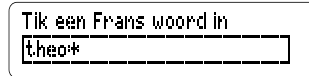

2. Druk op ENTER.

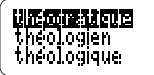

- 3. Markeer een passend woord.
- 4. Druk op (ENTER) om de vertaling van dat woord te zien.
- 5. Druk op CLEAR als u klaar bent.

# Verbeteren van verkeerd gespelde woorden

Als u een woord verkeerd spelt in een van de twee talen, laat de *Franse Taalprofessor* u een lijst met suggesties in de gekozen taal zien waaruit u kunt kiezen. OPMERKING: Alle suggesties staan in de huidige invoertaal.

### 1. Tik een verkeerd gespeld woord (bijvoorbeeld *ainteligent*) in.

Druk op (BACK) om een letter te wissen.

2. Druk op ENTER.

**intelligence** intelligence

- 3. Gebruik de richtingtoetsen om een correctie te markeren.
- 4. Druk op **ENTER** om het woord te kiezen.
- 5. Druk op CLEAR) als u klaar bent.

### Verbeteren van verkeerd gespelde woorden

### Meervoudsvormen

Omdat het niet nodig is om hoofdletters of accenten te tikken, hebben vele woorden meer dan één vorm (bijvoorbeeld *trouve/trouvé* in het Frans). In dergelijke gevallen kunt u de richtingtoetsen gebruiken om het gewenste woord te kiezen en op (ENTER) drukken om het op te zoeken.

# Markeren van woorden

U kunt de meeste woorden opzoeken door ze te markeren in woordenboekdefinities. Als een woord gemarkeerd is, kunt u de definities, vertalingen en synoniemen ervan vinden. OPMERKING: Bij het zoeken naar een gemarkeerd woord verandert de invoertaal in de taal van het woord dat u hebt opgezocht.

1. Druk bij een willekeurige tekst op ENTER om woorden te markeren.

imagement (bijwoord)
met recht, met reden,
terecht; juist, juist

U kunt de markering uitzetten door op (BACK) te drukken.

2. Gebruik de richtingtoetsen om een woord te markeren.

> j**ustement** (bijwoord) met **menn**, met reden, terecht; juist, juist

### 3. Gebruik een van de volgende toetsen:

#### Om:

# Druk op:

het woord te definiëren verbuigingen te bekijken een woord aan de persoonlijke lijst toe te voegen

ENTER INFL LIST

### Gebruik van uw persoonlijke lijst

# Woorden toevoegen

U kunt maximaal 20 woorden in het Nederla nds of in het Frans in uw persoonlijke woordenlijst opslaan om ze te bestuderen of door te nemen. De persoonlijke woordenlijst wordt tussen de sessies opgeslagen tenzij de batterijen leeg zijn of de BOOKMAN opnieuw wordt ingesteld.

- 1. Druk op (LIST).
- 2. Kies Woord toevoegen.

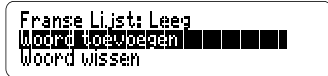

3. Tik een woord in de huidige invoertaal in.

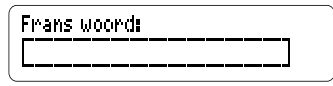

Druk op (LANG) om de invoertaal te veranderen.

4. Druk op (ENTER) om het woord toe te voegen.

### Gebruik van uw persoonlijke lijst

### Gebruik van uw persoonlijke lijst

- 5. Voeg desgewenst een ander woord toe.
- 6. Druk op CLEAR als u klaar bent.
- Uw lijst bekijken
- 1. Druk op LIST.
- 2. Druk op LANG om de invoertaal zonodig te veranderen.
- 3. Druk op ENTER om Franse Lijst te kiezen.
- 4. Markeer een woord in de lijst.
- 5. Druk op (ENTER) om de definitie(s) ervan te bekijken of op (INFL) om de verbuigingen ervan te bekijken.

- Een woord wissen
- 1. Druk op ust.
- 2. Druk op LANG om de invoertaal zonodig te veranderen.
- 3. Markeer Woord wissen.
- 4. Druk op ENTER.
- 5. Gebruik de richtingtoetsen om een woord te markeren.
- 6. Druk op ENTER om het woord uit de lijst te verwijderen.
- ► Uw lijst wissen
- 1. Druk op ust.
- 2. Markeer Lijst wissen.
- 3. Druk op ENTER.
- 4. Druk op 🕘 voor ja.
- 5. Druk op (CLEAR) om naar het invoerscherm terug te keren.

### Gebruik van uw persoonlijke lijst

# Veranderen van spelinstellingen

### Ingevoerde woorden toevoegen

U kunt woorden direct van het invoerscherm aan uw persoonlijke woordenlijst toevoegen. Tik het woord in dat u aan uw woordenlijst wilt toevoegen. Druk op ust om naar het menu Persoonlijke Lijst te gaan en druk op ENTER om het woord toe te voegen. Druk op CEEAR om naar het invoerscherm terug te keren.

### Gemarkeerde woorden toevoegen

U kunt ook woorden uit de definities en correctielijsten aan uw persoonlijke woordenlijsten toevoegen. Markeer een woord en druk vervolgens op ust om naar het menu Persoonlijke Lijst te keren. Druk op ENTER om het woord toe te voegen. Druk op CLEAR om naar het invoerscherm terug te keren. U kunt te allen tijde de spelinstellingen veranderen. Elke instelling is op alle spelletjes van toepassing.

### 1. Druk op GAMES.

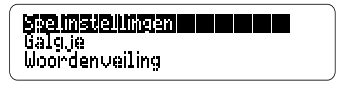

### 2. Druk op ENTER om Spelinstellingen te kiezen.

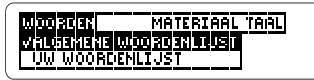

- 3. Gebruik (⇒ en <> om een spelmenu te kiezen (bijvoorbeeld: *Materiaal).*
- Gebruik 
   <sup>1</sup>
   <sup>1</sup>
   <sup>1</sup>
   <sup>1</sup>
   <sup>1</sup>
   <sup>1</sup>
   <sup>1</sup>
   <sup>1</sup>
   <sup>1</sup>
   <sup>1</sup>
   <sup>1</sup>
   <sup>1</sup>
   <sup>1</sup>
   <sup>1</sup>
   <sup>1</sup>
   <sup>1</sup>
   <sup>1</sup>
   <sup>1</sup>
   <sup>1</sup>
   <sup>1</sup>
   <sup>1</sup>
   <sup>1</sup>
   <sup>1</sup>
   <sup>1</sup>
   <sup>1</sup>
   <sup>1</sup>
   <sup>1</sup>
   <sup>1</sup>
   <sup>1</sup>
   <sup>1</sup>
   <sup>1</sup>
   <sup>1</sup>
   <sup>1</sup>
   <sup>1</sup>
   <sup>1</sup>
   <sup>1</sup>
   <sup>1</sup>
   <sup>1</sup>
   <sup>1</sup>
   <sup>1</sup>
   <sup>1</sup>
   <sup>1</sup>
   <sup>1</sup>
   <sup>1</sup>
   <sup>1</sup>
   <sup>1</sup>
   <sup>1</sup>
   <sup>1</sup>
   <sup>1</sup>
   <sup>1</sup>
   <sup>1</sup>
   <sup>1</sup>
   <sup>1</sup>
   <sup>1</sup>
   <sup>1</sup>
   <sup>1</sup>
   <sup>1</sup>
   <sup>1</sup>
   <sup>1</sup>
   <sup>1</sup>
   <sup>1</sup>
   <sup>1</sup>
   <sup>1</sup>
   <sup>1</sup>
   <sup>1</sup>
   <sup>1</sup>
   <sup>1</sup>
   <sup>1</sup>
   <sup>1</sup>
   <sup>1</sup>
   <sup>1</sup>
   <sup>1</sup>
   <sup>1</sup>
   <sup>1</sup>
   <sup>1</sup>
   <sup>1</sup>
   <sup>1</sup>
   <sup>1</sup>
   <sup>1</sup>
   <sup>1</sup>
   <sup>1</sup>
   <sup>1</sup>
   <sup>1</sup>
   <sup>1</sup>
   <sup>1</sup>
   <sup>1</sup>
   <sup>1</sup>
   <sup>1</sup>
   <sup>1</sup>
   <sup>1</sup>
   <sup>1</sup>
   <sup>1</sup>
   <sup>1</sup>
   <sup>1</sup>
   <sup>1</sup>
   <sup>1</sup>
   <sup>1</sup>
   <sup>1</sup>
   <sup>1</sup>
   <sup>1</sup>
   <sup>1</sup>
   <sup>1</sup>
   <sup>1</sup>
   <sup>1</sup>
   <sup>1</sup>
   <sup>1</sup>
   <sup>1</sup>
   <sup>1</sup>
   <sup>1</sup>
   <sup>1</sup>
   <sup>1</sup>
   <sup>1</sup>
   <sup>1</sup>
   <sup>1</sup>
   <sup>1</sup>
   <sup>1</sup>
   <sup>1</sup>
   <sup>1</sup>
   <sup>1</sup>
   <sup>1</sup>
   <sup>1</sup>
   <sup>1</sup>
   <sup>1</sup>
   <sup>1</sup>
   <sup>1</sup>
   <sup>1</sup>
   <sup>1</sup>
   <sup>1</sup>
   <sup>1</sup>
   <sup>1</sup>
   <sup>1</sup>
   <sup>1</sup>
   <sup>1</sup>
   <sup>1</sup>
   <sup>1</sup>
   <sup>1</sup>
   <sup>1</sup>
   <sup>1</sup>
   <sup>1</sup>
   <sup>1</sup>
   <sup>1</sup>
   <sup>1</sup>
   <sup>1</sup>
   <sup>1</sup>
   <sup>1</sup>
   <sup>1</sup>
   <sup>1</sup>
   <sup>1</sup>
   <sup>1</sup>
   <sup>1</sup>
   <sup>1</sup>
   <sup>1</sup>
   <sup>1</sup>
   <sup>1</sup>
   <sup>1</sup>
   <sup>1</sup>
   <sup>1</sup>
   <sup>1</sup>
   <sup>1</sup>
   <sup>1</sup>
   <sup>1</sup>
   <sup>1</sup>
   <sup>1</sup>
   <sup>1</sup>
   <sup>1</sup>
   <sup>1</sup>
   <sup>1</sup>
   <sup>1</sup>

### Veranderen van spelinstellingen

# Woorden

Met *Woorden* kunt u kiezen met welke woorden u de spelletjes gaat spelen. Er zijn drie instellingen waaruit u kunt kiezen (*Algemene Woordenlijst, UW Woordenlijst* en *Eigen Keuze*). Als u *Eigen Keuze* kiest, moet u de woorden intikken nadat u een spelletje hebt gekozen en steeds voordat u een nieuwe ronde begint.

# Materiaal

Met *Materiaal* kunt u uit vijf moeilijkheidsgraden (*Beginners, Enigszins Gevorderden, Gevorderden, Experts* en *Genieën*) kiezen.

# Taal

Met *Taal* kunt u de taal kiezen waarin u de spelletjes wilt spelen.

# Spelen van de spelletjes

Nu u de spelinstellingen hebt gekozen, kunt u met een spelletje beginnen.

- 1. Druk op GAMES.
- 2. Markeer een spelletje met de richtingtoetsen.

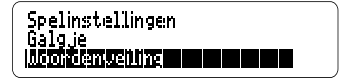

- 3. Druk op (ENTER) om het spelletje te kiezen.
- 4. Druk op (SPACE) om een volgende ronde te spelen.

# ➤ Help bij spelletjes

Druk op (HELP) als u tijdens een spelletje hulp nodig hebt. Het spel dat u aan het spelen bent, wordt dan uitgelegd. Om Help te verlaten drukt u op (BACK).

# Galgje

Galgje daagt u uit om een geheim woord te raden, aangegeven door ?'s, letter voor letter. Terwijl u de letters tikt, verschijnen de juiste letters in plaats van de vraagtekens. De verkeerde letters verschijnen daaronder en het aantal beurten dat u nog hebt, verschijnt aan de rechterkant. U moet het woord raden voordat u geen beurten meer hebt en het mannetje wordt opgehangen.

# Woordenveiling

In Woordenveiling probeert u een bod te doen op alle letters in een geheim woord voordat uw geld op raakt. De prijs van elk bod hangt af van het aantal keren dat deze letter in het woord voorkomt. Alle letters zullen u geld kosten, of ze nu goed of fout zijn. Als u het woord raadt voordat uw geld op raakt, wordt het geld dat u over hebt aan de volgende ronde toegevoegd.

## ► Woordenjacht

In Woordenjacht probeert u het geheime woord te raden voordat alle letters ervan verschijnen. Zodra u het woord weet, drukt u op ENTER. Tik dan uw gissing in en druk op ENTER. Als dit fout is, vraagt Woordenjacht u om een ander woord. De snelheid waarmee de letters verschijnen hangt van de moeilijkheidsgraad af.

## ► Flitswoorden

### ► Woordentrein

Allemaal aan boord voor het Woordentrein spelletje! U en de trein tikken om de beurt een letter om een woord te vormen. Wie de laatste letter tikt, wint. OPMERKING: De volgende twee spelletjes testen alleen uw kennis van Franse woorden.

# Raad het geslacht

Raad het geslacht vraagt u om het geslacht van Franse zelfstandige naamwoorden te raden. Druk op M voor mannelijk en ♥ voor vrouwelijk. Uw score wordt in de rechter bovenhoek van het scherm weergegeven.

# ► Vervoeg 't maar

Vervoeg 't maar leert u om Franse werkwoorden te verbuigen. Het toont u een Frans werkwoord in de onbepaalde wijs en vraagt u om een specifieke verbuiging in te voeren. De verbuiging moet juist gespeld worden, inclusief accenten. Druk op (SPACE) om een nieuwe verbuiging te proberen.

# > Spelopties:

Als u klaar bent met een ronde, kunt u het volgende doen:

 Om:
 Druk op:

 Een ander spel te spelen of
 (BACK)

 terug te keren naar het spel
 nadat u de definitie hebt

 bekeken
 Naar het invenenderen

Naar het invoerscherm terug te keren

De definitie van een woord te bekijken

Nog een ronde te spelen

De taal te veranderen

Het antwoord te geven en de ronde te beëindigen

Een hint te krijgen

| CLEAR                   |
|-------------------------|
| ENTER                   |
|                         |
| (SPACE)                 |
| (SPACE)                 |
| (SPACE)<br>(LANG)<br>?* |

| C | CAP | ) | + |
|---|-----|---|---|
| C | ?*  | ) |   |

# Zenden van een woord

Dit BOOKMAN woordenboek kan woorden zenden naar, en ontvangen van, bepaalde andere BOOKMAN boeken. Om een woord te zenden moet u eerst een kaart in de BOOKMAN installeren. Deze kaart is in staat om woorden te zenden of te ontvangen. Om na te gaan of een kaart woorden kan zenden of ontvangen, dient u de gebruikershandleiding te lezen.

### 1. Markeer een woord in dit boek.

justement (bijwoord) met recht, met reden, iereoii: juist, juist

Druk op de richtingtoetsen om een woord in een lijst te markeren. Om een woord in tekst te markeren drukt u op (ENTER) en gebruikt u de richtingtoetsen vervolgens.

- 2. Houd 🔅 ingedrukt en druk op CARD.
- 3. Markeer het andere boek.

### 4. Druk op ENTER.

Het woord dat u hebt gemarkeerd, verschijnt in het andere boek.

5. Druk op CARD om naar het vorige boek terug te keren.

# Opnieuw instellen van BOOKMAN

Indien het toetsenbord van de BOOKMAN niet werkt of het scherm af en toe werkt, drukt u eerst op (CLEAR) en daarna twee keer op (NVOFF). Als er niets gebeurt, volgt u de onderstaande stappen om de BOOKMAN opnieuw in te stellen:

Waarschuwing: Als u de reset-knop met meer dan een zeer lichte druk indrukt, kunt u uw BOOKMAN permanent onbruikbaar maken. Bovendien worden instellingen en informatie die in het ingebouwde boek of op een geïnstalleerde kaart zijn ingevoerd, gewist wanneer de BOOKMAN opnieuw wordt ingesteld.

1. Houd CLEAR ingedrukt en druk op ON/OFF.

Probeer stap 2 als er niets gebeurt.

#### 2. Druk met een paperclip zachtjes op de reset-knop van de BOOKMAN.

- Als uw BOOKMAN één sleuf voor een kaart heeft, zoekt u het verzonken gaatje op het batterijdekseltje of nabij de kaartsleuf op.
- Als uw BOOKMAN twee sleuven voor kaarten heeft, bevindt de reset-toets zich aan de voorkant van het apparaat naast (ON/OF).

#### • Raak de metalen contacten op de kaarten niet aan.

**Opgelet:** Als u deze elektrische contacten met statisch geladen voorwerpen, waaronder ook uw vingers, aanraakt, kan informatie die in een kaart of ingebouwd boek is ingevoerd, worden gewist.

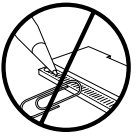

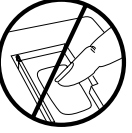

• Oefen geen overmatige druk op de kaarten uit.

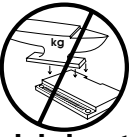

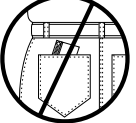

 Stel de kaarten niet bloot aan hoge of lage temperaturen of vloeistoffen.

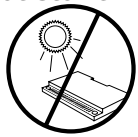

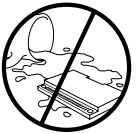

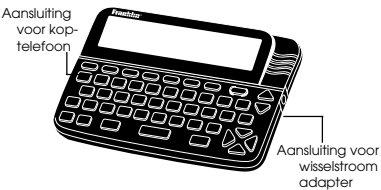

### Aansluiting voor wisselstroom adapter: De BOOKMAN kan uitgerust zijn met een standaard 3,5 mm aansluiting

voor gebruik met een 9 volt, 200-300 mA wissel/gelijkstroom adapter.

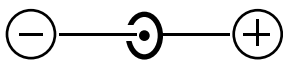

Dit symbool geeft aan dat de binnenkern van de stekker van een wisselstroom adapter negatief is en dat het buitenste gedeelte van de stekker positief is. Als uw wissel/gelijkstroom adapter dit symbool niet heeft, vraag de handelaar dan of de stekker met de BOOKMAN kan worden gebruikt.

**Aansluiting voor koptelefoon:** Het is ook mogelijk dat de BOOKMAN een 3,5 mm stereo koptelefoonaansluiting heeft voor gebruik met een 8 Ohm koptelefoon met standaard impedantie.

#### Model: BNF-2029

- afmeting: 5,9 x 4,2 x 0,6 cm
- gewicht: 11,34 g

© 1987-1995 Franklin Electronic Publishers, Inc., Burlington, NJ 08060 USA. Alle rechter voorbehonden. © 1995 Van Dale Lexicografie by, Utrecht/Antwerpen.

FCC kennisgeving: Voldoet aan de maatstaven voor een rekenapparaat van klasse B volgens Onderdeel B van deel 15 van het FCC Reglement. Het gebruik is toegestaan onder de volgende twee voorwaarden: (1) Dit apparaat mag geen schadelijke storingen veroorzaken; en (2) Dit apparaat moet alle ontvangen storingen kunnen verwerken, inclusief die storingen die ongewenste werking ten gevolge kunnen hebben.

Klantendienst: Als u een probleem met dit produkt ondervindt, en u dit produkt buiten de Verenigde Staten van Amerika hebt gekocht, kunt u contact opnemen met de handelaar voor informatie over garantie of reparatie.

Amerikaanse octrooien 4,490,811; 4,830,618; 4891,775; 5,007,019; 5,113,340; 5,203,705; 5,218,636; 5,249,965; 5,229,936; 5,295,070; 5,321,609; 5,333,313; 5,396,606. Duitse octrooien M 9409743.7 en M 9409744.5 Europees octrooi 0 136 379. Octrooi aangevraagd. ISBN 1-56712-230-2

Dit toestel kan tijdelijk veranderen van werkwijze wegens elektrostatische omzetting. Het normaal functioneren van het toestel kan worden herkregen door het knopje ON/OFF in te drukken, of door (nieuwe) batterijen in het toestel te doen.

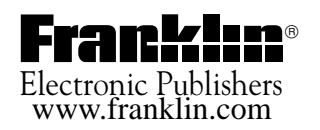